# HELLO BABES International Banking

### (Step 1) International Banking

#### Visit Our Web

Q https://www.hellobabes.com.my

#### Full Link

https://www.hellobabes.com.my/ collections/feature-on-homepage/ products/hellobabes-hairvitamin

#### Available On

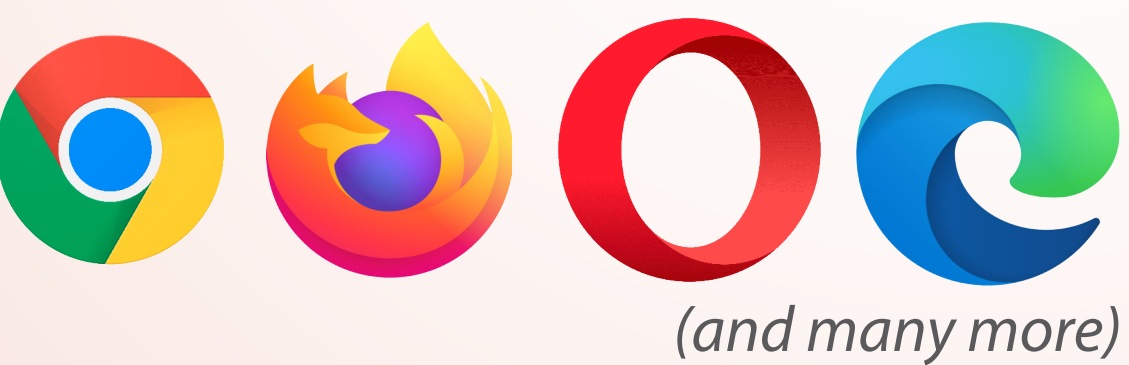

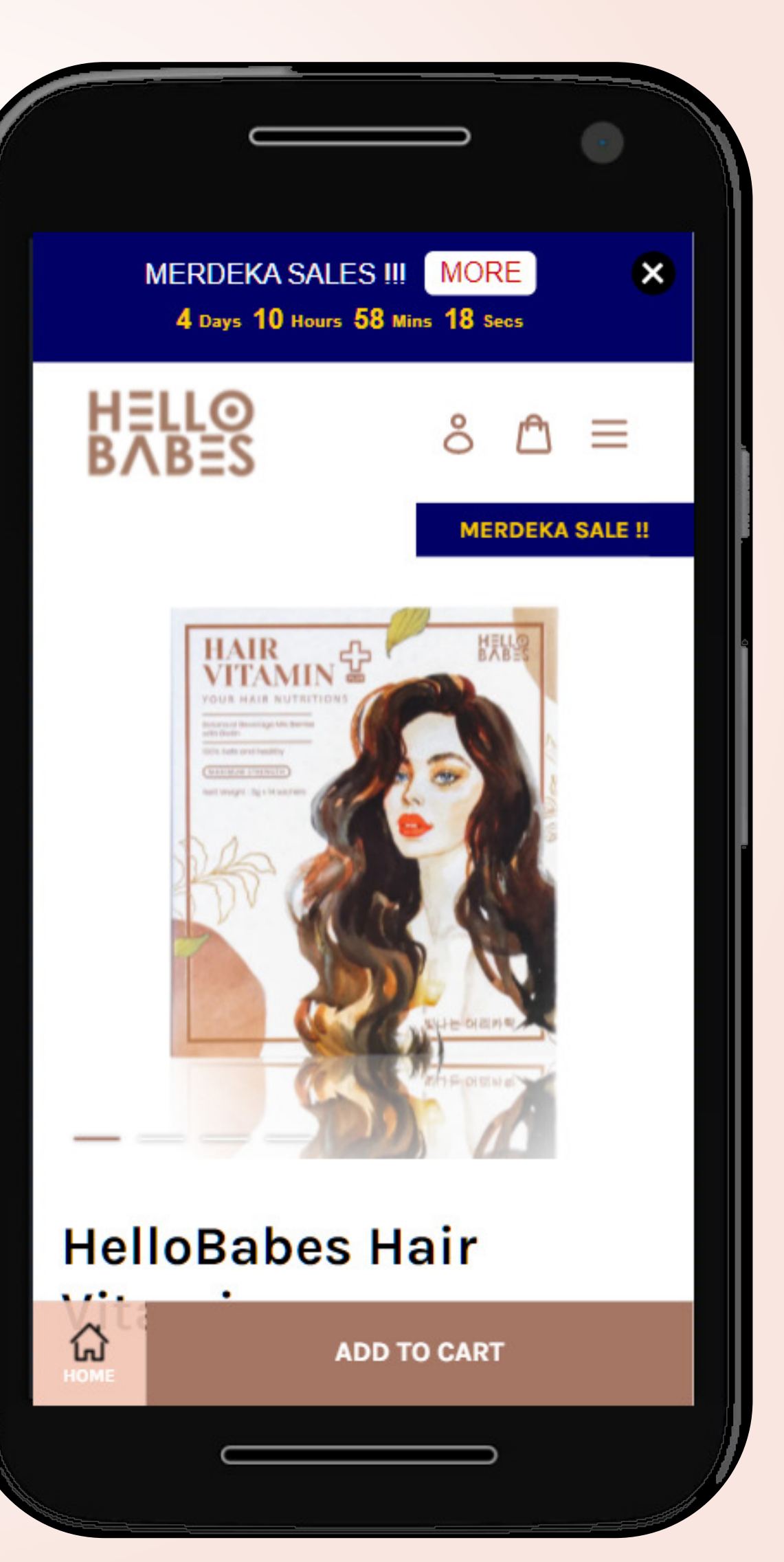

### (Step 2) International Banking

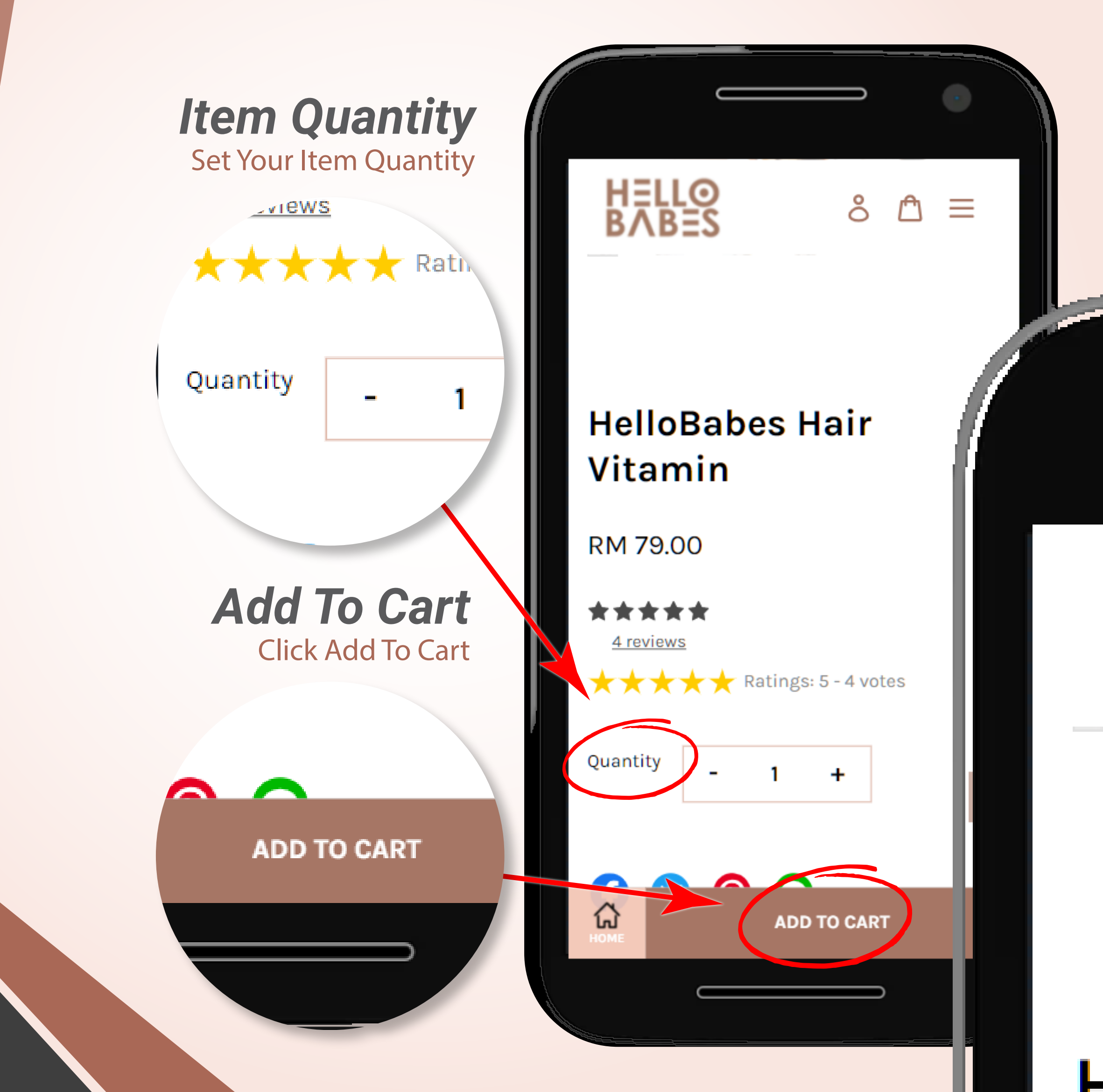

### (Step 3) International Banking

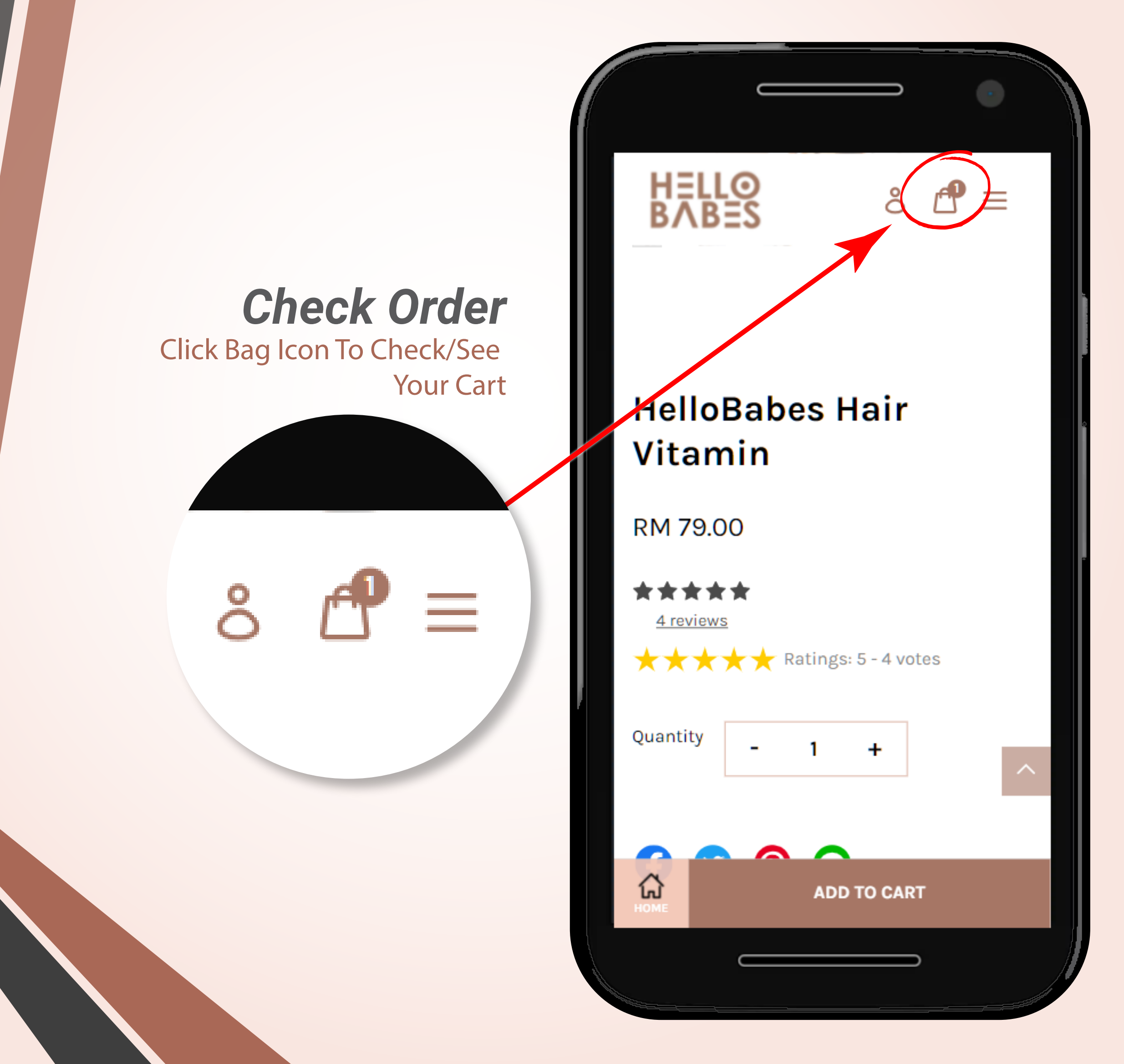

### (Step 4) International Banking

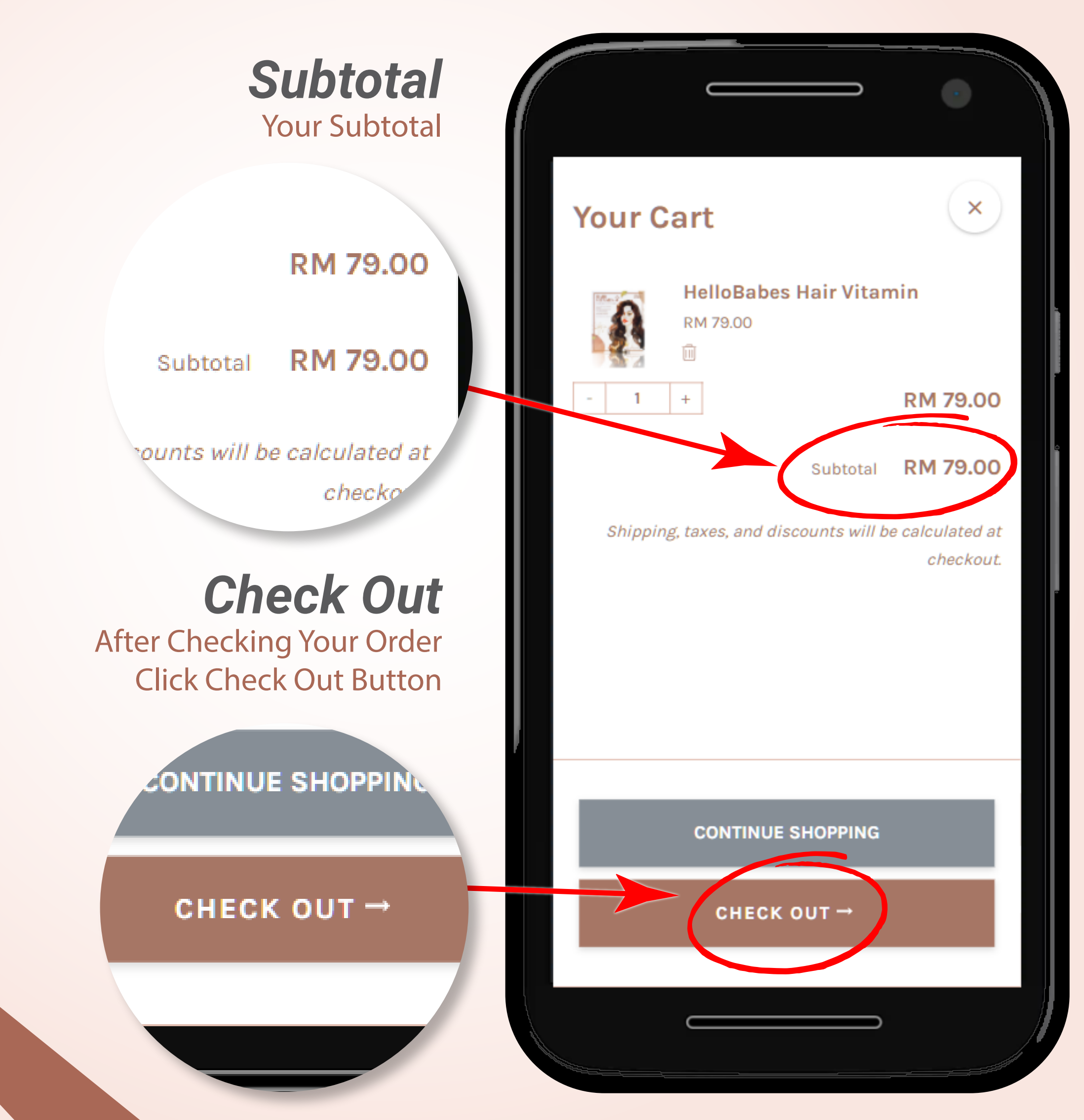

## (Step 5) International Banking

|                                                                                                    | Show order summary V       | RM 79    |
|----------------------------------------------------------------------------------------------------|----------------------------|----------|
|                                                                                                    | Contact information        |          |
| <b>Detail Form</b><br>Complete All Your Details &                                                    | First name                 | st name  |
| Information                                                                                          | Email address              |          |
| All The Information Will<br>Be Save In Our Databse                                                   | Phone                      |          |
| Jummary V                                                                                            | Keep me up to date on news | & offers |
| Jontact information                                                                                  | China in a dalara          |          |
| First name Last name                                                                                 | Shipping address           |          |
| Email address                                                                                        | First name                 | st name  |
|                                                                                                    | Email address              |          |
| Phone                                                                                                | Emandancess                |          |
| <ul> <li>Phone</li> <li>✓ Keep me up to date on news &amp; offers</li> </ul>                         |                            |          |
| <ul> <li>Phone</li> <li>Keep me up to date on news &amp; offers</li> <li>Shipping address</li> </ul> | Phone                      |          |
| Phone C Keep me up to date on news & offers C Shipping address Last name Last name                   | Phone<br>Address line 1    |          |

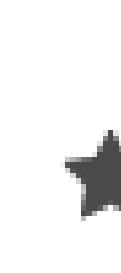

Q

R

# (Step 6) International Bankin

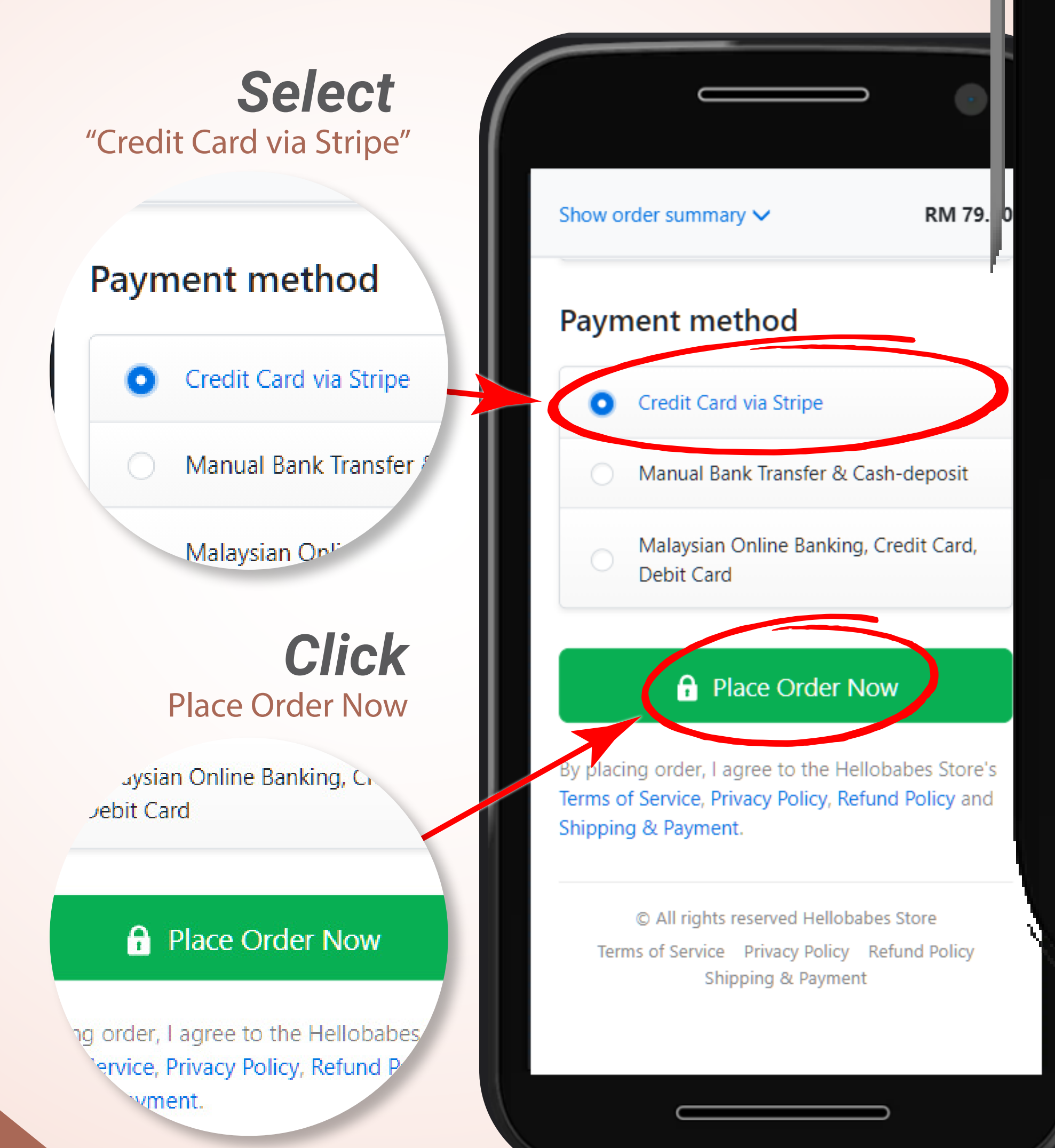

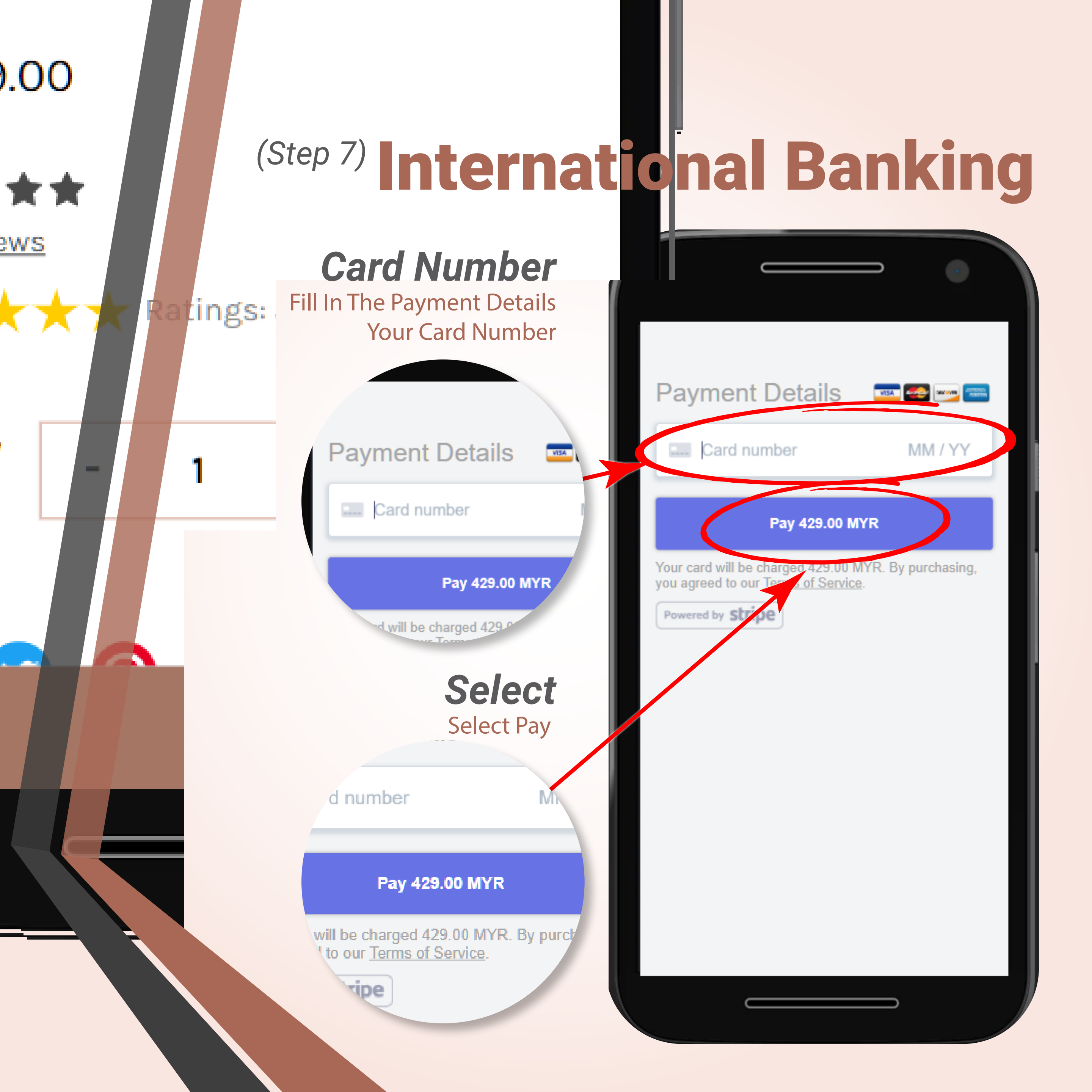